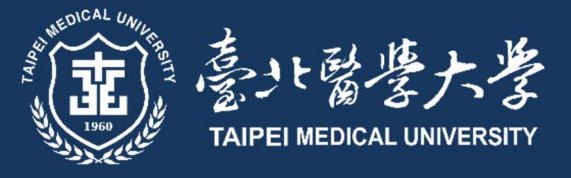

2024-2025

# COURSE SELECTION GUIDEBOOK

A Publication of Curriculum Section © Please respect intellectual property rights. Unauthorized photocopying is prohibited. Dear Freshmen,

"Course Selection Guidebook" may assist you in solving problems related to course selection. The Guidebook includes course selection schedule, course selection procedure, notice for course selection, FAQs about course selection and related regulations. All this information is helpful for course selection. You may also refer to course introduction from the website of every department or institute. Furthermore, there is crucial information about course selection in the website of Office of Academic Affairs for reference. If you have any questions, you are welcomed to call or email us anytime. We hope you fully enjoy a fulfilling college life.

TMU Curriculum Section, Office of Academic Affairs

# Outline

| Course Selection Schedule 2024-2025                            | .1  |
|----------------------------------------------------------------|-----|
| Common Words Explanation                                       | . 2 |
| Planning your studies                                          | .5  |
| List of Course & Credits                                       | . 5 |
| Syllabus Query                                                 | . 5 |
| Course Query                                                   | . 6 |
| TMU Regulation for Course Selection                            | .7  |
| Timeline and Principles                                        | . 7 |
| Repeated Enrollment                                            | . 7 |
| Full Year Courses                                              | . 7 |
| Credit Requirements for Each Semester                          | . 7 |
| Research Ethic Course                                          | . 7 |
| Registering for Courses Offered by Different Programs          | . 7 |
| Retaking Courses or Taking Make-up Courses                     | . 8 |
| Tuition Fee for Extended Studies Students                      | . 8 |
| Where can I find Academic & Student Affairs Information System | .9  |
| Course Selection System Operation                              | .9  |
| Course Add/Drop                                                | 10  |
| Special Application for Course Add/Drop                        | 11  |
| Class Schedule                                                 | 14  |
| Priority Preference Registration                               | 15  |
| Check Results and Final Correction                             | 17  |
| Withdrawal                                                     | 18  |
| <b>Q &amp; A</b> 1                                             | 19  |
| Contact                                                        | 20  |

# **Course Selection Schedule 2024-2025**

| Step                                                         | Fall Semester<br>Time & Period                                               | Spring Semester<br>Time & Period                                                                                                    | Students |
|--------------------------------------------------------------|------------------------------------------------------------------------------|----------------------------------------------------------------------------------------------------|----------|
| 1. Pre-selection                                             | <b>2024/08/27 9:00</b><br>~<br><b>2024/08/29 17:00</b><br>(Online 24 hours)  | 2024/12/31 9:00<br>~<br>2025/01/10 17:00<br>2025/02/04 9:00<br>~<br>2025/02/06 17:00<br>(For returning<br>student)<br>(Online 24 hours)      | Freshmen |
| 2. Priority Preference Registration                          | <b>2024/09/03 9:00</b><br>~<br><b>2024/09/05 17:00</b><br>(Online 24 hours)  | <b>2025/02/11 9:00</b><br>~<br><b>2025/02/13 17:00</b><br>(Online 24 hours)                                                                  | All      |
| 3. Courses Add / Drop                                        | <b>2024/09/09 12:10</b><br>~<br><b>2024/09/19 13:00</b><br>(Online 24 hours) | 2025/02/17 12:10<br>~<br>2025/02/26 13:00<br>(Online 24 hours)                                                                               | All      |
| 4. Course Selection List Confirmation<br>& Final Corrections | <b>2024/09/27 9:00</b><br>~<br><b>2024/10/03 17:00</b><br>(Online 24 hours)  | <b>2025/03/07 9:00</b><br>~<br><b>2025/03/13 17:00</b><br>(Online 24 hours)                                                                  | All      |
| 5. Course Withdrawal                                         | <b>2024/10/07 9:00</b><br>~<br><b>2024/11/29 17:00</b><br>(Online 24 hours)  | 2025/03/17 9:00<br>~<br>2025/04/25 17:00<br>(For graduating class)<br>2025/05/09 17:00<br>(For non-graduating<br>class)<br>(Online 24 hours) | All      |

Please take your time to study this guide.

You should be aware that Curriculum Section will post the latest course related adjustments on Office of Academic Affairs website, and also send important message to your student email.

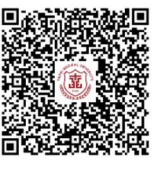

For 2024~2025 Academic Calendar, please refer to the following link: https://www.tmu.edu.tw/File/Userfiles/000000030/files/20240411001.pdf

# **Common Words Explanation**

Here are some words/ explanation you need to know in TMU.

☆ 學年度/學期 Academic year/ semester

First semester equals to fall semester. Second semester equals to spring semester.

☆ 上課教室 General Classroom location

There is a four-digit code for classroom. The first digit indicates the building. The second digit indicates the floor. The third and four digit indicates the number of classrooms. Eg, 2101 means the first classroom at first(ground) floor, Teaching Building.

| Classrooms | Buildings                       | Campus          |
|------------|---------------------------------|-----------------|
| 2101~2305  | Teaching Building               | Xinyi Campus    |
| 3001~3201  | Pharmacy and Nutrition Building | Xinyi Campus    |
| 6201~6204  | Xing-Chun Building              | Xinyi Campus    |
| 9001 9009  | Comprehensive Medical Building  |                 |
| 8001~8008  | (Rear Building)                 | Xınyı Campus    |
| 5103       | Morphology Building             | Xinyi Campus    |
| 1801       | Teaching and Research Building  | Shuangho Campus |
| 9701~9705  | Biomedical Technology Building  | Shuangho Campus |

☆ 遠距教學 Distance learning

Course might be taught in asynchronous learning or synchronous learning for at least half of the semester.

☆ 全英語授課 EMI

Course code with a letter "E" uses English as a medium of instruction

☆ 全學年課程 Full year course

Full year course means the course spans 2 semesters. Before taking the second semester course, you must complete the first semester course and score 40 or above.

☆ 碩士論文/博士論文 Thesis/ Dissertation

Not an actual lecture. Students must take the course in the graduation semester to apply for graduation defense. After passing the graduation defense, you will get the score.

☆ 上課時間 Week/ session

There is a three-digit code for class schedule. The first digit indicates the day of the week. The third digit indicates the course unit. E.g., 101 means Monday, 08:10-09:00.

| Unit | Time        | Unit | Time        | Unit | Time        | Unit | Time        |
|------|-------------|------|-------------|------|-------------|------|-------------|
| 1    | 08:10-09:00 | 5    | 13:10-14:00 | 9    | 17:10-18:00 | D    | 21:10-22:00 |
| 2    | 09:10-10:00 | 6    | 14:10-15:00 | A    | 18:20-19:10 |      |             |
| 3    | 10:10-11:00 | 7    | 15:10-16:00 | В    | 19:15-20:05 |      |             |
| 4    | 11:10-12:00 | 8    | 16:10-17:00 | C    | 20:15-21:05 |      |             |

☆ 學院課程 Core Courses for each college

Core Courses are provided by college. There are required and elective core courses for Master Program, PhD Program, and Postgraduate Program students.

☆ 微學程 Mini-program

A mini-program is interdisciplinary and composed of 6~8 credits. Follow the planning book and you can get the mini-program certificate.

☆ 跨領域學習 Interdisciplinary learning

There is a College of Interdisciplinary Studies at TMU. Students can take courses from the College of Interdisciplinary Studies or other colleges and departments to learn different fields of knowledge and waive credits.

☆ I'M@TMU

E-Learning Platform for TMU students. Professors will upload teaching materials and assignments here.

☆ 數位自學 Digital learning

After taking MOOCs courses approved by university-level meeting, students can apply for MOOCs course enrollment through the enrollment system managed by Digital Learning Center, College of Interdisciplinary Studies. For more information, please visit <u>https://dsl.tmu.edu.tw/</u>

☆ 教育部遠距規egulations by Ministry Of Education

According to the regulation offered by Ministry of Education, credits from distance learning shall not exceed half of total graduation credits.

☆ 行政教師 Administrative Advisor

To facilitate the administrative affairs of departments, institutes, and degree programs in TMU, Administrative Advisor can solve the academic-related problems and give students assistance in campus.

☆ 指導教師 Academic Advisor

Also known as graduate students' thesis or dissertation advisors.

# **Planning your studies**

# List of Course & Credits

To know your required course, credits or other notes for graduation requirement, you should check the List of Course & Credits first.

Searching the year of admission, Degree Program and Department/Graduate Institute, you can see form of Category, Course title, Credits and so on.

Path: Academic & Student Affairs Information System  $\rightarrow$  Curriculum  $\rightarrow$  Curriculum Planning  $\rightarrow$  List of Courses

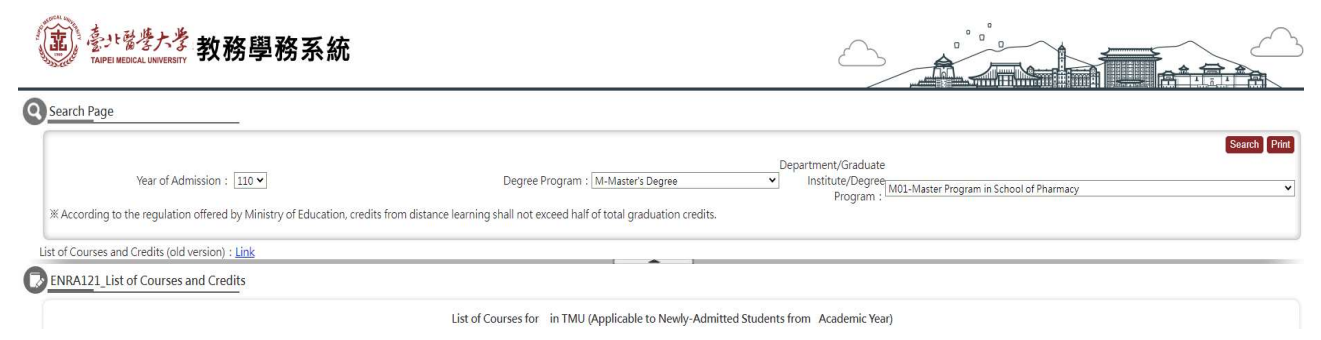

- \*The elective course might not open in the semester listed in the form, so you should go to Course Query to check the actual course information or ask your program secretary.
- \*Thesis & Dissertation is not actually a real course. Add this course in the graduation semester, and you will get the score and credits after graduation defense.

# **Syllabus Query**

To decide whether to add one course or not, here you can read the course description, grading standards, teaching method, reference materials, and syllabus for every week. Please refer to the syllabus carefully before you add courses.

Path: Academic & Student Affairs Information System  $\rightarrow$  Curriculum  $\rightarrow$  Teaching Schedule  $\rightarrow$  Syllabus Query

| College :        | College of Medicine | ~ | Department : D      | 9-Ph D. Program in Graduate Institute of Medical Sciences | ,     |
|------------------|---------------------|---|---------------------|-----------------------------------------------------------|-------|
| Course title :   | :                   |   | Instructor's Name : |                                                           | <br>- |
| Course code :    |                     |   | Grade Level :       | Class :                                                   |       |
| Content search : |                     |   |                     |                                                           |       |
|                  |                     |   | 2                   |                                                           |       |

# **Course Query**

You can find out all courses open in TMU by college, department, grade level, course title, whether it's distance learning, courses delivered in English, week and session.

Path: Academic & Student Affairs Information System  $\rightarrow$  Curriculum  $\rightarrow$  Course Inquiry  $\rightarrow$  Course Query

| arch Page                                    | -                                                     |                                                                                                    |                                                                 |
|----------------------------------------------|-------------------------------------------------------|----------------------------------------------------------------------------------------------------|-----------------------------------------------------------------|
|                                              | -                                                     |                                                                                                    | Search Export Prin                                              |
| semester                                     | ~                                                     |                                                                                                    |                                                                 |
| Search by : O Quick Search   De              | partment OStudent from (department/prgram) OT         | achers listed in syllabus (by week) schedule                                                                                  |                                                                 |
| Degree                                       | ✓ College : All                                       | Department : All                                                                                                    |                                                                 |
| Grade Level : All 🗸                          | Class : All 🗸                                         | Required / All                                                                                                    |                                                                 |
| Course Title :                               | Instructor :                                          |                                                                                                    |                                                                 |
| Distance All                                 | Courses<br>Conducted in All                           |                                                                                                    |                                                                 |
| learning :                                   | English :                                             |                                                                                                    |                                                                 |
| ek/Session : week 💌 Session                  | ✓ ~ week ✓ Session ✓                                  |                                                                                                    |                                                                 |
| Cancelled : No 🗸                             |                                                       |                                                                                                    |                                                                 |
| Starting from Spring Selection type (Require | emester 2020, co-hosted courses will be limited to on | one class and led by the responsible department/program. Co-hosting department/program will<br>reconsible department/program. | be listed in the column titled "Student from (department/prgram |
| W Note for Class (Cours                      | to Hour                                               | coportance department program                                                                                                 |                                                                 |

[Each Page 20 Results Page 1 Total Pages, Total 0 Results]

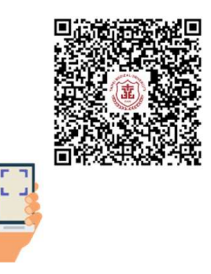

# TMU Regulation for Course Selection<sup>1</sup>

# **Timeline and Principles**

Course selection and registration shall be administered during the time promulgated in TMU's calendar. In case of natural disasters and other force majeure events, the Office of Academic Affairs may announce adjustment to the timeline of different selection stages. Students shall select and register for courses within the time specified. Should a student enroll in a course without the approval from the academic unit deemed relevant, the credits of the course will not be admitted.

# **Repeated Enrollment**

Students passing a course must not retake the same course with the same number of credits. Should students retake the same course, the credits and the grade of the course will not be included in the required graduation credits.

If students are not approved for withdrawing from a course, fail to attend the class and take examinations, the student will receive a grade of zero.

# **Full Year Courses**

Students taking a full year course shall complete the first semester and score 40 or above before taking the second semester.

### **Credit Requirements for Each Semester**

Graduate students shall take 3 to 15 credits, but application for course reduction or overload is not required because this is not compulsory. However, graduate students are still required to take at least 1 course every semester.

### **Research Ethic Course**

Graduate students must complete required Research Ethics courses (0 credit) before applying for a degree examination or starting IRB research.

# **Registering for Courses Offered by Different Programs**

A student intending to register for a course offered by a different department shall select the course on the Academic Affairs Information System during the course selection period. If the course is not open for selection, the student must submit the special application on system, to receive permission from the instructor of the course. Registration of general education courses also requires student's submission of

<sup>&</sup>lt;sup>1</sup> The above rules are available in both Chinese and English. In the event of discrepancies, the Chinese version shall prevail.

special application on system to receive permission from the instructor of the course and the administrative advisor of the Center of General Education.

The registration of graduate courses will be handled in accordance with the regulations of institutes, departments, and academic units deemed relevant.

# **Retaking Courses or Taking Make-up Courses**

Students who need to retake courses or take make-up courses shall take the courses in the order stipulated by the institutes, departments, and academic units deemed relevant.

For full year courses, students who fail the first semester of a full year course with a score below 40 are not allowed to continue the course for the second semester. Students who earn a grade above 40 may be allowed to continue. Yet students must pass both the first and second semester of the course to have the credits included in graduation credits.

Sequential courses must be taken in accordance with the order stipulated by each department.

# **Tuition Fee for Extended Studies Students**

The third grader of Master and PhD students need to pay tuition fee. Tuition will be calculated based on the hours taken in the semester. To prevent further procedures and issues arising from making up for late payments or refund, please complete the course selection process during the specified period. Those who fail to pay the tuition fee during the specified period, courses will be dropped from system. There is the list of special charged credits for extended studies students on website of Office of Finance & Office of Academic Affairs.

\*Any matters not covered above shall be handled in accordance with TMU's School Regulations and relevant regulations.

# Where can I find Academic & Student Affairs Information System

Path: School Front Page $\rightarrow$  Administration $\rightarrow$  Office of Academic Affairs $\rightarrow$  Curriculum Section $\rightarrow$  Course system and information $\rightarrow$  Academic & Student Affairs Information System (Course selection)

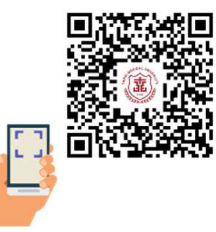

# **Course Selection System Operation**

Please make sure that you log in your student ID account, not your personal Gmail account.

Path: Academic & Student Affairs Information System -> Course Selection

|                                                                                                    | ⑧ 新道教教育                                        | 資訊系統                                      |                                 |          |
|----------------------------------------------------------------------------------------------------|------------------------------------------------|-------------------------------------------|---------------------------------|----------|
|                                                                                                    | 登入 Login                                       |                                           |                                 |          |
|                                                                                                    |                                                |                                           |                                 |          |
| (重) 是小醫學大<br>TAPE NEDICAL UNVE                                                                      |                                                | 選課(Course Selec<br>學生選課                   | tion)                           |          |
| (2)<br>(1)<br>(1)<br>(1)<br>(1)<br>(1)<br>(1)<br>(1)<br>(1)<br>(1)<br>(1                            | 📰 系統資訊 System Info                             | Course selection                          | l/drop                          |          |
| 教務条銃(Academic)         ▲           教学師理         •           教学師里         •           举分架级         • | ဂி刻事項<br>且記無符辞事項                               | Special app<br>for course                 | olication<br>add/drop           |          |
| 愛羅(Enrollment Status) ▼<br>単葉酸技術統 ▼                                                                 | 可撒回待辦事項<br>目前無可謝回待辦事項                          | Priority wei                              | ght                             |          |
| (A maj Score)<br>電波(Course Selection)<br>学生調整<br>確上加速爆<br>特殊加速爆申請<br>一日日日                           | 單位<br>醫學系 1000 142 (2010) 021 (2學系開放外系術        | Apply for B<br>Thesis & In<br>Study advis | achelor's<br>dividual<br>or     | 附件<br>[] |
| <sup>之時福重</sup><br>攝課確認典更正申請<br>停惊申請<br>滅修申請                                                        | 登入時間                                           | Apply for C<br>Reduction                  | Ourse [1] [每頁20] ¥ · 集正 來謝P     | 頁 共1頁2筆】 |
| 建提培单查的<br>Course selection ▼<br>就世列印及排考 ▼<br>著條作業 ▼                                                 | 2020/1/17 下午 04:18:13<br>2020/1/17 下午 04:47:01 | Checking r<br>final correc                | esults & Lion Li (4) 20 🛐 · # 1 | 頁 共1页2筆】 |
| 項標±學位 ▼                                                                                             | الله عثة عثم Documents Download                | Apply for<br>withdrawin                   | g course                        |          |
|                                                                                                    |                                                | Class scher                               | lule                            |          |

# **Course Add/Drop**

| A<br>S | cade<br>earcł  | mic Year/Seme<br>by: Departmer                   | ster : 110<br>nt (includin | 1<br>g co-host         | ed course)         | *            |                   |           |          |           | Co              | urse Priority | Weight Query | Studer         | nt ID :                                          |                            |                                                 |           |                       | Name :      | Pr          | int Class Sch       | nedule Prin            | t Course Li:     |
|--------|----------------|--------------------------------------------------|----------------------------|------------------------|--------------------|--------------|-------------------|-----------|----------|-----------|-----------------|---------------|--------------|----------------|--------------------------------------------------|----------------------------|-------------------------------------------------|-----------|-----------------------|-------------|-------------|---------------------|------------------------|------------------|
| С      | olleg          | e : Z99-Other                                    |                            |                        |                    | v            |                   |           |          | _         |                 |               |              | Depart         | tment : Master                                   | Program in                 | School of Nurs                                  | sing      |                       | Grade L     | evel:1      |                     | Group                  | 1:               |
| D      | epar           | tment : A00-Co                                   | ommon Co<br>Required/      | urse for P<br>Elective | ostgraduat         | e Studer     | ts                |           |          | ~         |                 |               |              | Minor          |                                                  |                            |                                                 |           |                       | Dc          | 'ajor :     |                     |                        |                  |
| C      | ours<br>ield c | e Code :                                         | C                          | ourse Tit              | le :               | •            |                   |           |          |           |                 |               |              | Maxim<br>Minim | um credit limit<br>um credit limit               | : 15 Credit<br>: 3 Credits | S                                               |           |                       | Credits     | of course e | nrolled : 1         | 2.0                    |                  |
| 4      |                | in Eiglich (                                     | Distor                     | - 54                   | tion : O           | [ <b>2</b> ! |                   |           |          |           |                 |               |              | ※ Grac         | duate students :<br>>d                           | shall take 3 t             | o 15 credits ea                                 | ach Acad  | lemic Year/Semester.  | Applicatio  | on for Cour | se Reducti          | on or Overlo           | oad is not       |
|        | A              | Course List                                      | · Total 3 (                | oursole                | 5)                 |              |                   |           |          |           |                 |               |              | × Acco         | ording to the re                                 | gulation off               | ered by Ministr                                 | ry of Edu | ucation, credits from | distance le | arning sha  | Il not exce         | ed half of to          | otal             |
| 1      | U              | Course List                                      | . 10(d) 5 (                | .ourse(s               | <u> </u>           |              |                   |           |          |           |                 |               |              | gradua         | ation credits.                                   |                            |                                                 |           |                       |             |             |                     |                        |                  |
|        | Defa           | ult Course List                                  |                            |                        |                    |              |                   |           |          |           |                 |               |              |                |                                                  |                            |                                                 |           |                       |             |             |                     |                        |                  |
|        | _              |                                                  |                            |                        | _                  |              | [1] [Each Page    | 20 R      | esults P | age 1     | Total 1 F       | Pages, Tota   | 3 Results]   | U              | List of cours                                    | ses enrolled               | I : Total 6 cou                                 | irse(s)   |                       |             |             |                     |                        |                  |
|        |                | Department                                       | Course                     | Class                  | Course             | Grade        | Required/Elective | Full/Halt | Field of | f Credits | Student         | Student       | Session      |                |                                                  |                            |                                                 |           |                       |             |             |                     |                        |                  |
|        |                |                                                  | couc                       |                        | Inde               | 2            |                   | year      | Study    |           | Limit<br>(max.) | LINORCO       |              |                | Department                                       | Course<br>Code             | Course Title                                    | Class     | Required/Elective     | Credits     | Session     | Student<br>Enrolled | Credits<br>not         | Summer<br>period |
|        | Add            | Common<br>Course for<br>Postgraduate<br>Students | A003000                    | 1 B                    | Research<br>ethics | 1            | Required          | н         |          | 0.0       | 80              | 0             | 209,20A      | 6              |                                                  |                            |                                                 |           |                       |             |             |                     | in<br>maximum<br>limit | ,                |
|        | Add            | Common<br>Course for<br>Postgraduate<br>Students | A003000                    | 1 C                    | Research<br>ethics | 1            | Required          | н         |          | 0.0       | 80              | 66            |              | Drop           | Language<br>Center                               | 00970016                   | Advanced<br>English for<br>graduate<br>students |           | Elective              | 2.0         |             | 0                   | No                     | No               |
|        | Add            | Common<br>Course for<br>Postgraduate<br>Students | A003E00                    | 1                      | Research<br>ethics | 1            | Required          | н         |          | 0.0       | 80              | 117           |              | Drop           | Common<br>Course for<br>Postgraduate<br>Students | A0030001                   | Research<br>ethics                              | A         | Required              | 0.0         | 309,30A     | 0                   | No                     | No               |

Path: Academic & Student Affairs Information System  $\rightarrow$  Course Selection  $\rightarrow$  Course add/drop

- 1. You can search by Course Code/ Course Title, Department (including co-hosted course), Class/Course Unit, Courses in English and Distance Learning.
- \*For example: Searching Common Course for Postgraduate Students (Required) or Course Code A003E001 to find "Research Ethics" course.
- 2. Click each "Course Title" to check course syllabus.
- 3. Click "Add" for courses that you want to enroll.
- 4. Check the right list for courses you enrolled, and how many credits you got.
- 5. Click "Drop" for courses that you don't want to enroll.

# **Special Application for Course Add/Drop**

Path: Academic & Student Affairs Information System→ Course Selection→ Special Application for Course Add/Drop

Should you can't enroll or drop a course by Course Add/Drop or have the following situations, you can try to submit Special Application for Course Add/Drop.

1. Select a course offered by other departments/institutes :

Failed before or did not complete the very same course at applicant's department

- 2. Select course of double major / minor
- 3. Select course of interdisciplinary program / mini-program
- 4. Others

### Step for adding course:

Add Special application must be submitted and approved before deadline, otherwise it will not be considered. Credits Course Code Class **Course Title Required/Elective** Department Drop A0030001 Δ 0.0 Common Course for Postgraduate Students Research ethics Required A0440001 Applied biostatistics 3.0 Drop Required Core Course-Master Program in College of Nursing 3.0 Drop A0440015 Theory of nursing Elective Core Course-Master Program in College of Nursing

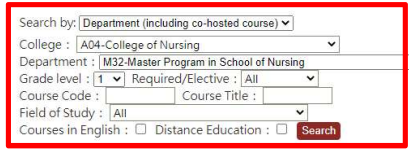

Finding course by Course Code/ Course Title, Department (including co-hosted course), Class/Course Unit, Courses in English and Distance Learning

| 2000000000 | Department                          | Course Code | in a second second |                                         |         |           |                   |                                                                 |              |             |                                                                                                 |                  |                             |
|------------|-------------------------------------|-------------|--------------------|-----------------------------------------|---------|-----------|-------------------|-----------------------------------------------------------------|--------------|-------------|-------------------------------------------------------------------------------------------------|------------------|-----------------------------|
|            | ocparament                          | course code | Class              | Student class                           | Credits | Full/Half | Required/Elective | Course title                                                    | Instructor   | Week/Course | Classroom                                                                                       | Student enrolled | Student Number Limit (max.) |
| 000000300  |                                     |             |                    |                                         |         | year      |                   |                                                                 |              | Unit        | location                                                                                        |                  |                             |
| Apply Sci  | aster Program in<br>hool of Nursing | 30600198    |                    | Master Program in<br>School of Nursing1 | 2.0     | н         | Required          | Advanced<br>gerontological &<br>community health<br>nursing.(l) | Lee, Pi-Hsia | 403,404     | Rear<br>Building,<br>13F<br>Meeting<br>Room 4,<br>Rear<br>Building,<br>13F<br>Meeting<br>Room 4 | 0                | 10                          |

|                                                 | Click "Subm                                                                                                    | it" af                                                                      | ter selectin                                                                                                    | g you                                      | r reas         | on.            |                                |                     | Submit               | Print class schedule Back            |
|-------------------------------------------------|----------------------------------------------------------------------------------------------------|-----------------------------------------------------------------------------|----------------------------------------------------------------------------------------------------|--------------------------------------------|----------------|----------------|--------------------------------|---------------------|----------------------|--------------------------------------|
| Department Course Clas<br>Code                  | ss Course Title                                                                                                    | Grade<br>level                                                              | Student class                                                                                                    | Instructo                                  | r Required/Ele | ective Credits | Student Number<br>Limit (max.) | Student<br>Enrolled | Class/Course<br>Hour | Classroom                            |
| Master Program in School 30600198<br>of Nursing | Advanced gerontological &<br>community health nursing (I)                                                                                                    | 1                                                                           | Master Program in<br>School of Nursing1                                                                                                    | Lee, Pi-<br>Hsia                           | Required       | 2.0            | 10                             | 8                   | 403,404              | Rear Building, 13F<br>Meeting Room 4 |
| Reason for adding course * :                    | O Select a higher-level course provi<br>Select a course offered by anothe<br>O Select a course offered by anothe<br>O Select course of double major<br>O Select course of minor<br>O Select course of mini- program (p<br>O Others | ded by the a<br>r departmer<br>r departmer<br>program (pl<br>lease fill the | applicant's department<br>nt - Failed before or did n<br>nt - Select a course at intr<br>ease fill the name of the p<br>e name of the program) | not complete<br>erest in class<br>program) | the very sam   | e course at a  | pplicant's departme            | ent                 |                      |                                      |

### Step for dropping course:

|      | Course Code | Class                           | Course Title                                      | Required/El         | ective             | Credits             |                                                                                     | Depart              | ment           |           |                                   |                     | Inst                 | tructor    |
|------|-------------|---------------------------------|---------------------------------------------------|---------------------|--------------------|---------------------|-------------------------------------------------------------------------------------|---------------------|----------------|-----------|-----------------------------------|---------------------|----------------------|------------|
| Drop | 00050312    |                                 | Organic chemistry                                 | Required            |                    | 2.0                 | Undergraduate Program in School of M                                                | edical Labora       | tory Science a | nd Biote  | chnology                          |                     | Kuo, Tai-C           | hih        |
| Drop | 00050343    |                                 | Anatomy                                           | Required            |                    | 20                  | Undergraduate Program in School of M                                                | edical Labora       | tory Science a | nd Rinte  | chnology                          |                     | Chang Hi             | ing-Ming   |
| Drop | 00050344    |                                 |                                                   |                     |                    |                     |                                                                                     |                     |                |           |                                   | Submit              | Print class sch      | edule Back |
| Drop | 00050355    |                                 | Department                                        | Course C<br>Code    | lass Cour<br>Title | se Grade<br>e level | Student class                                                                       | Instructor          | Required/Elect | iveCredit | ts Student Number<br>Limit (max.) | Student<br>Enrolled | Class/Course<br>Hour | Classroom  |
|      |             | Indergraduate<br>aboratory Scie | Program in School of Med<br>nce and Biotechnology | ical 00050343       | Anator             | my 1                | Undergraduate Program in School of Medical<br>Laboratory Science and Biotechnology1 | Chang, Hung<br>Ming | Required       | 2.0       | 100                               | 1                   | 201,202              | 2204       |
|      |             |                                 | Reaso                                             | on for dropping cou | rse * :            |                     |                                                                                     |                     |                |           |                                   |                     |                      |            |
|      |             |                                 |                                                   |                     | C                  |                     | Select File Description:                                                            | A                   | bb             |           |                                   |                     |                      |            |
|      |             |                                 |                                                   |                     |                    | Preview             |                                                                                     |                     | Description    |           |                                   |                     |                      |            |
|      |             |                                 |                                                   | Uplos               | d file :           |                     |                                                                                     |                     |                |           |                                   |                     |                      |            |

Scroll down, and you can see your application after clicking "submit".

Click "Procedure" to check current progress or instructor's response.

| Add/Drop               | Course Code                           | Class        | Course Title            | Instructor       | Required/Elective    | Credits | Status   | Current checkpoint |
|------------------------|---------------------------------------|--------------|-------------------------|------------------|----------------------|---------|----------|--------------------|
| Procedure Prop         | 00050343                              |              | Anatomy                 | Chang, Hung-Ming | Required             | 2.0     | Applying | 學生所屬行政教師           |
| Procedure Add          | 00050070                              |              | Parasitology laboratory | Fan, Chia-Kwung  | Required             | 1.0     | Applying | 主授老師               |
| FLO3020_查詢簽核流程         | =0                                    |              |                         |                  |                      |         |          |                    |
| FLO3020_查詢簽核流程<br>簽核狀況 | · · · · · · · · · · · · · · · · · · · |              | 簧核日期                    |                  | 關卡說明                 |         |          | 簧核意見               |
| FLO3020_查詢簽核流程         | 111/01/                               | /03 16:26:14 |                         |                  | ■■調                  | 1       |          | 簧核意見<br>送出         |
| FLO3020_查詢簽核流程         | 111/01/                               | /03 16:26:14 | 競核日期<br>4               | 學 <u>:</u><br>學: | 瞬末說明<br>5所屬行政教師      |         |          | 簧核意見<br>送出         |
| FLO3020_查詢簽核流程         | 111/01/                               | /03 16:26:14 | 競核日期<br>4               | 學:<br>學:<br>學:   | 編卡說明<br>5年時<br>5所屬主管 |         |          | 黄枝富見送出             |

If you would like to withdraw your application, go to the front page of Academic & Students Affairs Information System. Right in the middle, there will be links for "待辦

事項", which means "To-do application / works", and "可撤回待辦事項", which means "the application/ works you can withdraw". If you see nothing here, then you should check current progress and ask the professor to sign to return this application. Once you have all applications approved, there is no other way to cancel the applications.

Please remember that application must be submitted and approved before deadline, otherwise it will be cancelled.

### Words Explanation

☆ 簽核意見 Comment(s)

Comments from teacher or curriculum section staff.

☆ 已簽核 Approved Successfully

The application is approved / signed by supervisor.

☆ 簽核中 Under Signing

The application is in progress.

☆ 待辦事項 To-do list

There is a system application that you should deal with.

### ☆ 可撤回待辦事項 Withdrawable to-do list

There is a system application that you can withdraw.

### **Class schedule**

Path: Academic & Student Affairs Information System→ Course Selection→ Class schedule

For confirmation of your class schedule. You can also print out your class schedule and course list here.

#### Select semester

Current Academic Year/Semester : Academic Year 110 Academic Year/Semester 1 Academic Year : 110 🗸 Academic Year/Semester : 1 🗸

### Click Course list or Class schedule

Course List Class Schedule Print Schedule 中文

|      |                                                                                       |             |       |                                                              |                                                                                                    |             |         |                   | 1] [Each Page         | 20 Results Page   | 1 Total 1 Pages, Total 12 Results ]                                                       |
|------|---------------------------------------------------------------------------------------|-------------|-------|--------------------------------------------------------------|----------------------------------------------------------------------------------------------------|-------------|---------|-------------------|-----------------------|-------------------|-------------------------------------------------------------------------------------------|
| No.  | Department                                                                            | Course Code | Class | Course Title                                                 | Student Class                                                                                                    | Grade Level | Credits | Required/Elective | Instructor            | Week/Course units | Classroom Location                                                                        |
| 0001 | Center for Liberal Arts                                                               | 00000087    |       | Performance art-<br>classical music                          | Center for Liberal Arts1                                                                                                    | 1           | 2.0     | Elective          | Lai, Shu-Fang         | 303,304           | 3101                                                                                      |
| 0002 | Center for Liberal Arts                                                               | 00000590    |       | Forum of humanity &<br>medicine                              | Center for Liberal Arts1                                                                                                    | 1           | 2.0     | Required          | Chiu, Chia-<br>Hui    | 307,308           | Xing-Chun Building, Exhibition Hall                                                       |
| 0003 | Center for Liberal Arts                                                               | 00000750    | A     | Introduction to artificial<br>intelligence                   | Center for Liberal Arts1                                                                                                    | 1           | 2.0     | Required          | Cheng, Hercy<br>N. H. | 105,106           | 3001                                                                                      |
| 0004 | Undergraduate Program in<br>School of Medical Laboratory<br>Science and Biotechnology | 00050209    |       | General biology                                              | Undergraduate Program in School of Medical<br>Laboratory Science and Biotechnology1                                                                                        | 1           | 2.0     | Required          | Leu, Sy-Jye           | 403,404           | 3001                                                                                      |
| 0005 | Undergraduate Program in<br>School of Medical Laboratory<br>Science and Biotechnology | 00050340    |       | Ethics of medical<br>laboratory science &<br>career planning | Undergraduate Program in School of Medical<br>Laboratory Science and Biotechnology1                                                                                        | 1           | 1.0     | Required          | Kao, Shu-<br>Huei     | 202               | 2204                                                                                      |
| 0006 | Undergraduate Program in<br>School of Medical Laboratory<br>Science and Biotechnology | 00050342    |       | Analytical chemistry                                         | Undergraduate Program in School of Medical<br>Laboratory Science and Biotechnology1                                                                                        | 1           | 2.0     | Required          | Tsai, I-Lin           | 401,402           | 2103                                                                                      |
| 0007 | Undergraduate Program in<br>School of Medical Laboratory<br>Science and Biotechnology | 00050345    |       | General ch <mark>e</mark> mistry<br>laboratory               | Undergraduate Program in School of Medical<br>Laboratory Science and Biotechnology1<br>Undergraduate Program in School of Medical<br>Laboratory Science and Biotechnology1 | 1           | 1.0     | Elective          | Wu, Jui-Yu            | 205,206,207       | 2101,Medical Laboratory Science and<br>Biotechnology Building, 3F Chemistry<br>Laboratory |
| 0008 | Undergraduate Program in<br>School of Medical Laboratory<br>Science and Biotechnology | 00050369    | A     | General chemistry                                            | Undergraduate Program in School of Medical<br>Laboratory Science and Biotechnology1<br>Undergraduate Program in School of Medical<br>Laboratory Science and Biotechnology1 | 1           | 2.0     | Required          | Wu, Jui-Yu            | 301,302           | 2101                                                                                      |
| 0009 | Undergraduate Program in<br>School of Medical Laboratory<br>Science and Biotechnology | 00050370    |       | Discovery of blue<br>ocean in medical<br>technology          | Undergraduate Program in School of Medical<br>Laboratory Science and Biotechnology1                                                                                        | 1           | 2.0     | Elective          | Chiu, Jeng-<br>Jiann  | 103,104           | 5103                                                                                      |

### Class Schedule:

|             | MON                                                                                            | TUE                                                                                                    | WED                                                             | THU                                                                                   | FRI                          | SAT | SUN |
|-------------|------------------------------------------------------------------------------------------------|----------------------------------------------------------------------------------------------------|-----------------------------------------------------------------|---------------------------------------------------------------------------------------|------------------------------|-----|-----|
| 08:10-09:00 |                                                                                                |                                                                                                    | <u>Wu, Jui-Yu</u><br><u>General chemistry</u><br>2101           | Isai, I-Lin<br>Analytical chemistry<br>2103                                           | College English (II)<br>6201 |     |     |
| 09:10-10:00 |                                                                                                | Kao. Shu-Huej<br>Ethics of medical laboratory science & career planning<br>2204                                                     | <u>Wu, Jui-Yu</u><br><u>General chemistry</u><br>2101           | <u>Isai, I-Lin</u><br><u>Analytical chemistry</u><br><u>2103</u>                      | College English (II)<br>6201 |     |     |
| 10:10-11:00 | <u>Chiu. Jeng-Jiann</u><br>Discovery of blue ocean in medical technology<br>5103               |                                                                                                    | Lai, Shu-Fang<br>Performance art-classical music<br><u>3101</u> | Leu, Sy-Jye<br>General biology<br><u>3001</u>                                         |                              |     |     |
| 11:10-12:00 | <u>Chiu, Jeng-Jiann</u><br><u>Discovery of blue ocean in medical technology</u><br><u>5103</u> |                                                                                                    | Lai, Shu-Fang<br>Performance art-classical music<br><u>3101</u> | Leu. Sy-Iye<br><u>General biology</u><br><u>3001</u>                                  |                              |     |     |
| 12:10-13:00 |                                                                                                |                                                                                                    |                                                                 |                                                                                       |                              |     |     |
| 13:10-14:00 | Cheng. Hercy N. H.<br>Introduction to artificial intelligence<br>3001                          | <u>Wu, Jui-Yu</u><br>General chemistry laboratory<br>2101                                                                           | Western cultural theory<br>2103                                 | <u>Chung, Yu-Chun</u><br><u>Physical education - YoGa</u><br><u>Table Tennis Room</u> |                              |     |     |
| 14:10-15:00 | <u>Cheng. Hercy N. H.</u><br>Introduction to artificial intelligence<br><u>3001</u>            | <u>Wu, Jui-Yu</u><br>General chemistry laboratory<br>Medical Laboratory Science and Blotechnology Building. 3F Chemistry Laboratory | Western cultural theory<br>2103                                 | <u>Chung, Yu-Chun</u><br><u>Physical education - YoGa</u><br><u>Table Tennis Room</u> |                              |     |     |

### Course List:

# **Priority Preference Registration**

Path: Academic & Student Affairs Information System→ Course Selection→ Priority weight

Students who select courses reaching its full capacity must fill in priority preference for selection.

### Step for Filling in Priority Weight:

| Priority weight n<br>course enrollme<br>※ Selection and<br>(1) Student int<br>department/pro | narked as "0"<br>nt.<br>Distribution I<br>ended for the<br>gram; (4) Stu    | can stil<br>Mechar<br>course<br>dents fr | l lead to successful course selection<br>nism :<br>e; (2)Students from the hosting dep<br>rom the hosting college; (5) Student                                                  | or making t<br>partment/pro                                    | ogram; (3) Students<br>colleges; (6) Priori                                                  | with doubl/mir<br>ty weight (senic                     | blank will be seen<br>nor major in the ho | as giving up th<br>osting<br>revail with the |
|----------------------------------------------------------------------------------------------|-----------------------------------------------------------------------------|------------------------------------------|----------------------------------------------------------------------------------------------------|----------------------------------------------------------------|----------------------------------------------------------------------------------------------|--------------------------------------------------------|-------------------------------------------|----------------------------------------------|
| same priority we<br>? Academic Re<br>weight: (3) Rand                                        | eight; (7) Rance<br>search Ethics<br>om selection                           | lom sel<br>(condu<br>when t              | ection when the number of student<br>acted in English): (1) International stu<br>he number of students enrolled exc                                                             | s enrolled ex<br>udents; (2) Pi<br>eeds course                 | ceeds course max<br>riority weight (seni-<br>max capacity.                                   | capacity.<br>or students shal                          | l prevail with the s                      | same priority                                |
| same priority we<br>? Academic Re<br>weight: (3) Rand<br>Department                          | eight; (7) Ranc<br>search Ethics<br>om selection<br>Course code             | om sel<br>(condu<br>when t<br>Class      | lection when the number of student<br>ucted in English): (1) International stu<br>he number of students enrolled exc<br>Course title                                            | s enrolled ex<br>udents; (2) Pr<br>seeds course<br>Grade level | ceeds course max<br>riority weight (seni-<br>max capacity,<br>Required/Elective              | capacity.<br>or students shal<br>Capacity limits       | I prevail with the s                      | ame priority                                 |
| same priority we<br>? Academic Re<br>weight: (3) Rand<br>Department<br>Language Center       | eight; (7) Ranc<br>search Ethics<br>om selection<br>Course code<br>00970010 | lom sel<br>(condu<br>when t<br>Class     | lection when the number of student<br>icted in English): (1) International st<br>he number of students enrolled exc<br>Course title<br>Love & fantasy in the western literature | s enrolled ex<br>udents; (2) Pr<br>ceeds course<br>Grade level | cceeds course max<br>riority weight (seni-<br>max capacity.<br>Required/Elective<br>Elective | capacity.<br>or students shal<br>Capacity limits<br>45 | Student enrolled                          | ame priority                                 |

Only displays course in your list that requires priority weight registration.

Click the blank area and "SAVE" after filling in all points of priority weight.

|   | Student enrolled                 | priority weight              |
|---|----------------------------------|------------------------------|
|   | 67                               | 20                           |
|   | 54                               | 80                           |
| S | AVE Priority weight filled / Tot | al priority weight : 130/130 |
|   | Last modification                | n time : 2021/02/02 11:00:50 |

- (1) Students can fill and adjust priority weight during the registration period.
- (2) The final result depends on the latest data saved in the system.
- (3) The total priority weights shall be 100 (10 extra weights will be granted to those who have confirmed course selection list and answered all the course evaluation questionnaires in the previous semester)
- (4) Even when the priority weight is 0 (zero), there is a chance that the course may be added successfully. Students leaving nothing in the blanks for priority weights will be disqualified.

### Draw result:

| Department            | Course<br>code | Class | Course title                 | Grade<br>level | Required/Elective | Capacity<br>limits | Student<br>enrolled | priority<br>weight | Student's serial<br>number | Admission<br>number | Selected<br>successfully | Give up filling the vacancy |
|-----------------------|----------------|-------|------------------------------|----------------|-------------------|--------------------|---------------------|--------------------|----------------------------|---------------------|--------------------------|-----------------------------|
| Physical<br>Education | 0099PE10       | E     | Physical education<br>- YoGa | 1              | Required          | 60                 |                     | 120                | 2                          | 73                  | Yes                      | No                          |
|                       |                |       |                              |                |                   |                    |                     |                    |                            | Priority weigh      | it filled / Total prio   | rity weight : 120/120       |

Selection results can be checked in the afternoon following the last day of registration.

The drawing order:

- ①Students intended for the course
- (2)Students from the hosting department/program
- ③Students with double/minor major in the hosting department/program
- ④Students from the hosting college
- (5)Students from other colleges
- (6) Priority weight (senior students shall prevail with the same priority weight)
- (7) Random selection when the number of students enrolled exceeds course maximum capacity

### **Step for Filling Vacancies:**

Vacancies due to any students dropping the courses will be filled with other students who register for the course in the order of precedence.

Click "Give up" if you don't want to fill in the vacancies.

| Department                       | t Court<br>code            | e Cli | ass Course title                                            | Grad           | e Required/Elec               | tive Capa<br>limit         | ts enrolle                | ent prio<br>ed weig | rity Student<br>ht serial<br>numbe | 's Admissi<br>number      | on Selected<br>successful      | d Give up<br>ly filling the<br>vacancy |
|----------------------------------|----------------------------|-------|-------------------------------------------------------------|----------------|-------------------------------|----------------------------|---------------------------|---------------------|------------------------------------|---------------------------|--------------------------------|----------------------------------------|
| Language<br>Center               | 009700                     | 010   | Love & fantasy in th<br>western literature                  | e 1            | Elective                      | 45                         | 67                        | 20                  | 61                                 | 45                        | No                             | <u>Give up</u>                         |
| Physical<br>Education            | 0099PI                     | 04 B  | Physical education<br>Table Tennis                          | 1              | Required                      | 45                         | 54                        | 80                  | 12                                 | 45                        | Yes                            | No                                     |
|                                  |                            |       |                                                             |                |                               |                            | I                         | Result a            | after click                        | ting "G                   | ive up"                        |                                        |
| Donartmont                       | Course                     | Class | Course title                                                | Grado          | Poquired (Elective            | Capacity                   | Student                   | Result a            | after click                        | ting "G                   | ive up"                        | Cive up filling the                    |
| Department                       | Course<br>code             | Class | Course title                                                | Grade<br>level | Required/Elective             | Capacity<br>limits         | Student<br>enrolled       | Result a            | Student's serial                   | Admission                 | Selected<br>successfully       | Give up filling the<br>vacancy         |
| Department<br>Language<br>Center | Course<br>code<br>00970010 | Class | Course title<br>Love & fantasy in the<br>western literature | Grade<br>level | Required/Elective<br>Elective | Capacity<br>limits<br>45 6 | Student<br>enrolled<br>67 | priority<br>weight  | Student's serial                   | Admission<br>number<br>45 | Selected<br>successfully<br>No | Give up filling the<br>vacancy<br>Yes  |

- (1) In the event of schedule conflicts, the course scheduled afterward for filling the vacancy will replace the original one.
- (2) After all students on the waiting list have successfully registered for their intended courses, other students can add such courses through the system.

# **Check Results and Final Correction**

Path: Academic & Student Affairs Information System→ Course Selection→ Checking results & final correction

All students shall check their course selection list every semester to ensure their right for course selection. Students will not be allowed to change their course enrollment status after the add / drop period.

Should you have the following situations, you can try to make adjustments. However, we do not accept students who forget to submit applications due to personal reasons.

- 1. Course was closed, so students want to add another course
- 2. Insufficient number of credits
- 3. Other special reasons.

### **Step for checking results:**

Students must check course selection list every semester to ensure their right for course selection.

| Semester : 1102                                                                                                    |                                           |                                                              |                                                       | Depa              | artment : I                                                                | Contraction Contract of Contract of                                                                                                    | Grade Level : 1                                                                                                    |                                                |                           |
|----------------------------------------------------------------------------------------------------|-------------------------------------------|--------------------------------------------------------------|-------------------------------------------------------|-------------------|----------------------------------------------------------------------------|----------------------------------------------------------------------------------------------------|----------------------------------------------------------------------------------------------------|------------------------------------------------|---------------------------|
| Double major :                                                                                                    |                                           |                                                              |                                                       | Minor :           |                                                                            |                                                                                                    |                                                                                                    |                                                |                           |
| Student ID : E                                                                                                    |                                           |                                                              |                                                       | Name :            | 10-10-10-10-10-10-10-10-10-10-10-10-10-1                                   | Group :                                                                                                    |                                                                                                    |                                                |                           |
| Maximum credit limit : 25                                                                                                    |                                           |                                                              | Min                                                   | imum cre          | dit limit : 16                                                             |                                                                                                    | Total Credits : 6.0                                                                                                    |                                                |                           |
| Department                                                                                                    | Course                                    | Course Title                                                 | Required/Flective                                     | Credits           | Instructor                                                                 | Course                                                                                                    | dent class                                                                                                    | Week/Cour                                      | ents. Ulici               |
| Demokrat                                                                                                    | 67-11-11-11-11-11-11-11-11-11-11-11-11-11 | Course The                                                   |                                                       |                   |                                                                            | Courne                                                                                                    | Information correct Click here to contirmine I want to                                                                                                    | make adjustme                                  | onto, Glick               |
| Department                                                                                                    | Course<br>Code                            | Course Title                                                 | Required/Elective                                     | Credits           | Instructor                                                                 | Undergraduate Program in School of M                                                                                                    | Information correct. Linck here to confirm Twent to<br>dent class<br>Medical Laboratory Science and                                                                               | Week/Cour<br>Unit                              | se Class<br>locat         |
| Department<br>ndergraduate Program in School of Medical<br>iboratory Science and Biotechnology                                                                                                    | Course<br>Code<br>00050312                | Course Title<br>Organic<br>chemistry                         | Required/Elective                                     | Credits<br>2.0    | Instructor<br>Kuo, Tai-Chih                                                | Undergraduate Program in School of N<br>Biotechnology1, Undergraduate Progr<br>and Biotechnology1                                                                                                    | dent class<br>Wedical Laboratory Science and<br>am in School of Medical Laboratory Science                                                                                        | Week/Cour<br>Unit<br>207,208                   | se Class<br>local<br>2301 |
| Department<br>ndergraduate Program in School of Medical<br>aboratory Science and Biotechnology<br>ndergraduate Program in School of Medical<br>aboratory Science and Biotechnology                                                                                   | Course<br>Code<br>00050312<br>00050343    | Course Title<br>Organic<br>chemistry<br>Anatomy              | Required/Elective<br>Required<br>Required             | 2.0<br>2.0        | Instructor<br>Kuo, Tai-Chih<br>Chang, Hung-<br>Ming                        | Undergraduate Program in School of N<br>Biotechnology1, Undergraduate Progr<br>and Biotechnology1<br>Undergraduate Program in School of N<br>Biotechnology1                                                            | Vedical Laboratory Science and<br>Americal Laboratory Science and<br>Americal Laboratory Science and<br>Americal Laboratory Science and                                           | Week/Cour<br>Unit<br>207,208<br>201,202        | 2204                      |
| Department<br>ndergraduate Program in School of Medical<br>aboratory Science and Biotechnology<br>ndergraduate Program in School of Medical<br>boratory Science and Biotechnology<br>ndergraduate Program in School of Medical<br>boratory Science and Biotechnology | Code<br>00050312<br>00050343<br>00050344  | Course Title<br>Organic<br>chemistry<br>Anatomy<br>Histology | Required/Elective<br>Required<br>Required<br>Required | 2.0<br>2.0<br>1.0 | Instructor<br>Kuo, Tai-Chih<br>Chang, Hung-<br>Ming<br>Chiou, Ruei-<br>Jen | Undergraduate Program in School of N<br>Biotechnology1. Undergraduate Progra<br>and Biotechnology1<br>Undergraduate Program in School of N<br>Biotechnology1<br>Undergraduate Program in School of N<br>Biotechnology1 | Vedical Laboratory Science and<br>Medical Laboratory Science and<br>Amin School of Medical Laboratory Science<br>Medical Laboratory Science and<br>Medical Laboratory Science and | Week/Cour<br>Unit<br>207,208<br>201,202<br>405 | 2204<br>2101              |

- (1) If the course list is correct, click "Course List Correct. Click here to confirm!".
- (2) If there is anything wrong, click "I want to make adjustments. Click here!."

### Step for adding course:

| earch by: Department (incl                                                                  | uding co-hosted                                                             | course) 🛩                  |                                                    |                                                                                                    |                                                                                |                                                           |                                             |                     |                            |                     |                         |                                                                                                    |                                                        |                 |
|---------------------------------------------------------------------------------------------|-----------------------------------------------------------------------------|----------------------------|----------------------------------------------------|----------------------------------------------------------------------------------------------------|--------------------------------------------------------------------------------|-----------------------------------------------------------|---------------------------------------------|---------------------|----------------------------|---------------------|-------------------------|----------------------------------------------------------------------------------------------------|--------------------------------------------------------|-----------------|
| ollege : A06-College of M<br>epartment : B141-Underg<br>rade level : 1                      | edical Science an<br>graduate Program<br>ed/Elective : Al<br>Course Title : | d Technol<br>in Schoo<br>I | ogy  of Medical Labora                             | tory Science and Bio                                                                                                    | technology                                                                     | ·~ 5                                                      | Stude                                       | nts m               | ay add                     | l cour              | ses in                  | the syste                                                                                                    | m after c                                              | licki           |
| ourses in English : Dis                                                                     | stance Education                                                            | 1 : 🗆 🚺                    | Search                                             |                                                                                                    |                                                                                | 6                                                         | 'I war                                      | nt to 1             | nake a                     | djust               | ments                   | . Click h                                                                                                    | ere!."                                                 |                 |
| ase apply through hard                                                                      | copy for droppir                                                            | <u>ig course</u>           | . (Click here for c                                | ownloading the a                                                                                                    | oplication                                                                     | form)                                                     |                                             |                     |                            | [1]                 | Each Page 20            | Results Page                                                                                                    | 1 Total 1 Pages,                                       | Total 9 Re      |
| Department                                                                                  | Course Code                                                                 | Class                      | Stude                                              | nt class                                                                                                    | Credits                                                                        | Full/Halt<br>year                                         | Required/E                                  | lective             | Course title               | Instructor          | Week/Cour<br>Unit       | se Classroom<br>location                                                                                                    | Student enrolled                                       | Upper           |
| Undergraduate<br>Program in School<br>of Medical<br>Laboratory Science<br>and Biotechnology | 00050070                                                                    |                            | Undergraduate<br>of Medical Labo<br>Biotechnology1 | Program in School<br>atory Science and                                                                                            | 1.0                                                                            | н                                                         | Required                                    |                     | Parasitology<br>laboratory | Fan, Chia-<br>Kwung | 502,503,504             | Morphology<br>Building, 2F<br>Histology and<br>Pathology<br>Laboratory,<br>Morphology<br>Building, 2F<br>Histology and<br>Pathology<br>Laboratory,<br>Morphology<br>Puilding, 2F | •                                                      | 85              |
| Department                                                                                  | (                                                                           | Course<br>Code             | Class Course Tit                                   | le Grade<br>level                                                                                                    | St                                                                             | udent class                                               | ➡                                           | Instructo           | or Required/El             | ective Credits      | Upper Stu<br>limit Enro | dent Week/Course<br>olled Unit                                                                                                    | e Classroom Lo                                         | bmit Bao        |
| dergraduate Program in !<br>dical Laboratory Science<br>technology                          | School of<br>and 00                                                         | 050070                     | Parasitology<br>laboratory                         | Unde<br>1 Medio<br>Bioteo                                                                                                    | rgraduate I<br>al Laborat<br>hnology1                                          | Program in<br>ory Science                                 | School of<br>and                            | Fan, Chia-<br>Kwung | Required                   | 1.0                 | 85 0                    | 502,503,504                                                                                                    | Morphology Buildir<br>Histology and Path<br>Laboratory | ıg, 2F<br>ology |
|                                                                                             | Reason f                                                                    | for addin                  | g course * : OI<br>OC<br>OC<br>OC                  | Course was closed<br>Course was closed<br>insufficient number<br>nsufficient number<br>Other special reaso<br>Other special reaso | and want to<br>and want to<br>of credits.<br>of credits.<br>n.<br>n. (for waiv | o add anoth<br>o add anoth<br>(for waivin<br>ring course) | ner course.<br>ner course. (fo<br>g course) | or waiving c        | ourse)                     |                     |                         |                                                                                                    |                                                        |                 |

Scroll down, and you can see your application after clicking "Submit".

Click "Procedure" to check current progress or instructor's responses.

### **Step for Dropping course:**

To drop courses, please complete the hard copy application form (Course Selection Request Form) and submit to the Curriculum Section.

### Withdrawal

After the add/drop period, if students are unable to focus on their schoolwork due to personal conditions, either physically or mentally, or unforeseen family issues, may apply for course withdrawal.

The course withdrawn will still appear on the semester academic records as "I" (incomplete), but will not be counted in the total semester credits. So be careful to select your courses.

### Step for withdrawing course:

| <b>※</b> Applicat       | tion must be submitted and approved be                                                | fore deadline,                  | other             | wise it will not b              | oe considered.   |                         |                                |                                                                                                   |                               | Ac                                         | ademic        | Credit Progress fo   | r Graduatio           |
|-------------------------|---------------------------------------------------------------------------------------|---------------------------------|-------------------|---------------------------------|------------------|-------------------------|--------------------------------|---------------------------------------------------------------------------------------------------|-------------------------------|--------------------------------------------|---------------|----------------------|-----------------------|
| 0                       | Department                                                                            | Course<br>Code                  | Class             | Course Title                    | Required/Electiv | e Credits               | Instructor                     | Stu                                                                                               | dent class                    |                                            |               | Week/Course<br>Unit  | Classroor<br>location |
| Withdraw                | Undergraduate Program in School of<br>Medical Laboratory Science and<br>Biotechnology | 00050312                        |                   | Organic<br>chemistry            | Required         | 2.0                     | Kuo, Tai-Chih                  | Undergraduate Program in School<br>Biotechnology1 ,Undergraduate Pr<br>Science and Biotechnology1 | of Medical La<br>ogram in Sch | boratory Science an<br>ool of Medical Labo | nd<br>oratory | 207,208              | 2301                  |
| Withdraw                | Undergraduate Program in School of<br>Medical Laboratory Science and<br>Biotechnology | 00050343                        |                   | Anatomy                         | Required         | 2.0                     | Chang,<br>Hung-Ming            | Undergraduate Program in School<br>Biotechnology1                                                 | of Medical La                 | boratory Science an                        | nd            | 201,202              | 2204                  |
| Withdraw                | Undergraduate Program in School of<br>Medical Laboratory Science and<br>Biotechnology | 00050344                        |                   | Histology                       | Required         | 1.0                     | Chiou, Ruei-<br>Jen            | Undergraduate Program in School<br>Biotechnology1                                                 | of Medical La                 | bo <mark>ratory Science an</mark>          | nd            | 405                  | 2101                  |
|                         | Graduat                                                                               | e stude                         | Course<br>Code    | s still r                       | need to t        | ake                     | at leas                        | t one course aff                                                                                  | ter wit                       | hdrawal.                                   | Credits       | Class/Course<br>Hour | ubmit Ba              |
| Undergrad<br>Science ar | duate Program in School of Medical Labo<br>Id Biotechnology                           | ratory 00                       | 05011             | 7 Immur                         | nology2 Ur<br>Sc | ndergradu<br>cience and | uate Program<br>d Biotechnolog | n School of Medical Laboratory<br>1y2                                                             | Liu, Chao-<br>Lien            | Required                                   | 2.0           | 303,304              | 2304                  |
|                         | <b>2</b>                                                                              | ersonal health<br>omestic issue | issues<br>s (requ | (request evide<br>est evidence) | nce)             |                         |                                |                                                                                                   |                               |                                            |               |                      |                       |

Scroll down, and you can see your application after clicking "Submit". Click "Procedure" to check current progress or instructor's responses.

# **Q & A**

### Q1 : I forget my email password.

A1: Foreign students' password will preset as "tmu" and date of birth. For example: tmuYYYYMMDD. Or you can go to school front page  $\rightarrow$ Students→"電子郵件帳號密碼變更或同步", which means to reset your password.

### Q2: I need to know more information about Research Ethic course.

A2 : Check the website of curriculum section Research Ethic.

### Q3 : Can I take courses offered by other departments?

A3 : You can use the special application for course add/drop function via the system. Before you take courses from other departments, we suggest that you check with your own department to see if the credits can be waived to ensure your own right.

### O4 : Can I audit a class?

- A4 : You can ask instructor to get approval. And the instructor has authority to set you as a member in I'm@TMU system, so you can download the teaching materials, such as handouts or EverCam file.
- Q5: I add a course during Course Add/Drop. However, my information does not show on instructor's students list, or I'm@TMU system.
- A5 : Make sure you've added the class successfully, which means you will see the class on your course list. The instructor may re-download the students list to receive a new list. During Course Add/Drop, I'm@TMU system will reload every midnight, so please check it again next morning. If your information still does not show in I'm@TMU system, you can dial the main number: 6620-2589 then enter the extension number 10307 to find Ms. Huang.
- Q6: The courses list is different between I'm@TMU system and Academic & **Student Affairs Information System.**
- A6 : Course list on Academic & Student Affairs Information System will be correct.

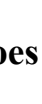

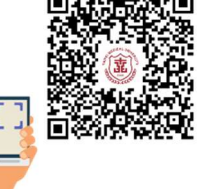

# Contact

### Department, Institute, Program:

For questions related to required course, credits, certify teacher, course contents, department chair and the administrative advisor, please consult with office of your department / Institute / Program.

### **Office of Information Technology:**

Please dial the main number: 6620-2589 then enter the extension number 10300.

#### **Curriculum section:**

Please dial the main number: 2736-1661 then enter the extension number below.

| Member                          | Extension &<br>E-mail                      | College                                                                                                    |
|---------------------------------|--------------------------------------------|----------------------------------------------------------------------------------------------------|
| Mrs. Shen, Rue Chien<br>(沈汝倩小姐) | 2121/<br>ruechien@tmu.edu.tw               | College of Medicine                                                                                                    |
| Ms. Liu, Jr Ning<br>(劉芷寧小姐)     | 2122/<br>ning0426@tmu.edu.tw               | College of Medical Science and<br>Technology<br>Core Courses for Postgraduate<br>(Required)<br>Center of General Education |
| Ms. Chiu, Li Lin<br>(邱麗鈴小姐)     | 2124/<br>lily0729@tmu.edu.tw               | College of Pharmacy                                                                                                    |
| Mrs. Lin, Yu Ching<br>(林玉靖小姐)   | 2127/<br>yuching@tmu.edu.tw                | College of Oral Medicine<br>College of Interdisciplinary Studies                                                           |
| Ms. Cheng, Kuei Chih<br>(鄭貴之小姐) | 2128/<br>kueichih@tmu.edu.tw               | College of Nutrition<br>College of Public Health<br>Core Courses for Postgraduate (Elective)                               |
| Mr. Lee, Jing Gao<br>(李京高先生)    | 2129/<br>keith9454@tmu.edu.tw              | College of Nursing<br>College of Humanities and Social<br>Sciences                                                         |
| Mr. Liu, Yu Cheng<br>(劉宇晟先生)    | (02)6620-2589 #10441<br>dyccliu@tmu.edu.tw | College of Biomedical Engineering<br>College of Management                                                                 |